Submitting an Amendment/Modification to an Approved Project:

Login to InfoEd and select "Locate My Records" in the menu at the top.

All of the records that populate will be your protocols. Navigate to the protocol you wish to amend. Click the lined menu to the left of the record number.

| Temn-21-149                                                                                                    | Compliance Protoco | Investigator Pete                | New Protocol C    | reated for Pete Inves            | stinator on 04- lu | in <u>=2021.12<sup>.</sup>51.PM</u> . | la Develonment             | Enalish        |                          |
|----------------------------------------------------------------------------------------------------|--------------------|----------------------------------|-------------------|----------------------------------|--------------------|---------------------------------------|----------------------------|----------------|--------------------------|
| un Faction                                                                                                    |                    | mn-21-148                        | moliance Protocol | .Jouesticator_Pete               | "New Rotocol (     | <u>Created for Pete Inv</u>           | estinator.op 04. Iur       | 2021.12;51.PM  | Joj.Development          |
| rowersame                                                                                                    | -21-147            | moliance <u>Protocol</u>         | nvestinator Pete  | New Protocol Crea                | ted for Pete love  | stingtor.on.04_lung                   | 2021.10:58.AM              | n Development  | Enolish                  |
|                                                                                                    |                    | .onplance Proto                  | Cor invesigator,  | ελικ<br>Ροΐο Έποζι σηγό <u>ι</u> | B'OITSIDOD         |                                       |                            | Аррготов       | english                  |
| ovea Eligizi                                                                                                    |                    | instaateer.                      |                   | n natalauði ni Theisis ga        | 29. e.e. i i.e.    | est nume                              |                            | <br>• • •      | - <u>-</u>               |
| vestigator on 01-Jun-2021 1:33 PM                                                                               | In Development     | English                          | ×                 | E Info                           | ► :o               | mpliance Protocol                     | Investigator, Pete         | New Protocol C | reated for Pete In       |
| 1121 - 1121 - 1121 - 1121 - 1121 - 1121 - 1121 - 1121 - 1121 - 1121 - 1121 - 1121 - 1121 - 1121 - 1121 - 1121 - | a Shi agar         | and an and a second and a second |                   | <u> </u>                         |                    |                                       | - Journe Alexander - Porty | an <u></u>     | eren film <u>j</u> uu in |

From the menu, go to "Create New" and select "IRB Request for Modification."

| Tem-21-148 Commissione Pontpoord Investigation                                                                                                    | r. Pete      | d for Pete Investigator | na. 04-1117-2021 12:51.PM              | nment Fonlish                             |
|----------------------------------------------------------------------------------------------------|--------------|-------------------------|----------------------------------------|-------------------------------------------|
| NECALL INCOMPANY FOR A CONTRACT OF AN AND A CONTRACT OF A CONTRACT OF A | Temp 24, 147 | Compliance Protocol     | Jaurationter, Bata Mour Protocol Cross | todias program in 1,000 program in 2001 1 |
| ator, Pete Effect of yoga on sleep                                                                                                    | Approved     | English                 |                                        | iompliance Protocol Investig              |
|                                                                                                    |              | 42                      |                                        | Request for Continuing Paview             |
|                                                                                                    |              |                         |                                        |                                           |
|                                                                                                    |              |                         |                                        |                                           |

A new screen will populate. Your approved application populates with a modification section at the top. Make sure the form is unlocked. Complete the section at the top by checking the appropriate box for your modification. Briefly explain the modification in the box provided.

|                                                                                                    | ΜΟDIFICATION                                                                                                    |
|----------------------------------------------------------------------------------------------------|----------------------------------------------------------------------------------------------------|
| an is into sink of Albert Charlester and State and State | ADMINISTRATION CONTRACTOR AND ADMINISTRATION CONTRACTOR APPROVED ADDRESS ADDRESS ADDRE |
| Changes-the-knowmon potential conflicts of interests related to this research                                                                                                    |                                                                                                    |
| briefly explain the                                                                                                    | and                                                                                                    |
| BENEFIT'S SECTION                                                                                                    | RISK AND                                                                                                    |
| dification -to-research personnel                                                                                                    |                                                                                                    |
|                                                                                                    |                                                                                                    |
|                                                                                                    |                                                                                                    |
|                                                                                                    |                                                                                                    |
|                                                                                                    |                                                                                                    |

Then go through your application and update the areas that are being modified. If you are adding more personnel, navigate to the personnel section and add the individual. If you are adding or updating a data collection instrument, navigate to that section of the application and add the new instrument. The same is true for deleting information. Anything you change will be captured by the system. The reviewer will see what the previous version of the application was, as well as all of your changes.

When you are finished with your edits, navigate to the very top of the form. Click the "Lock Form" box. Then click "Submit." Your modification has been submitted to the Compliance Office.

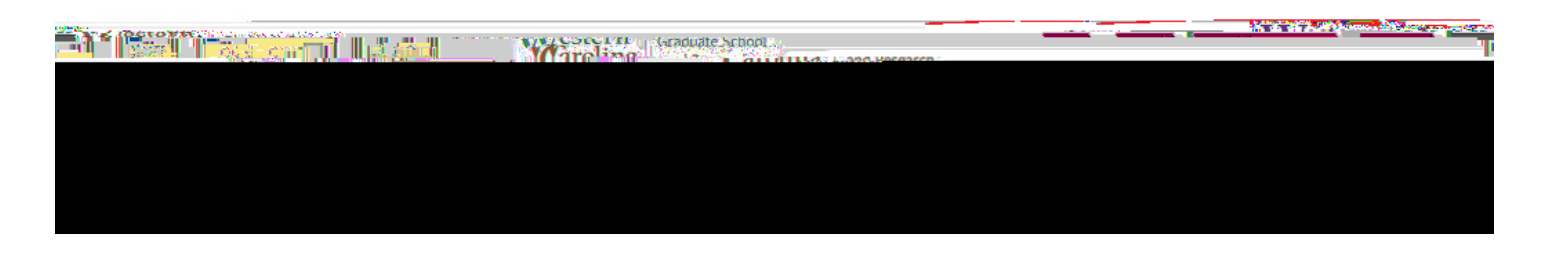